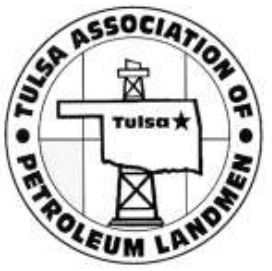

- From TAPL Home Page, select the "TAPL Calendar" link, or the "Events" link, or the link(s) to events located under the "Upcoming Events", or the "Featured Event" link, to view events.
- 2. Whichever link you select, the next step is to select your desired event.
- 3. Click on highlighted registration button.
- Verify/Complete required contact information and select appropriate TAPL Membership button.
- 5. Select "Register & Pay" Button.

(See each step below)

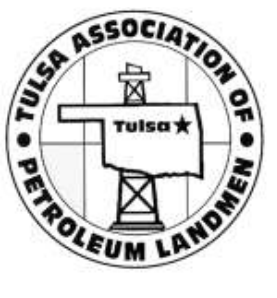

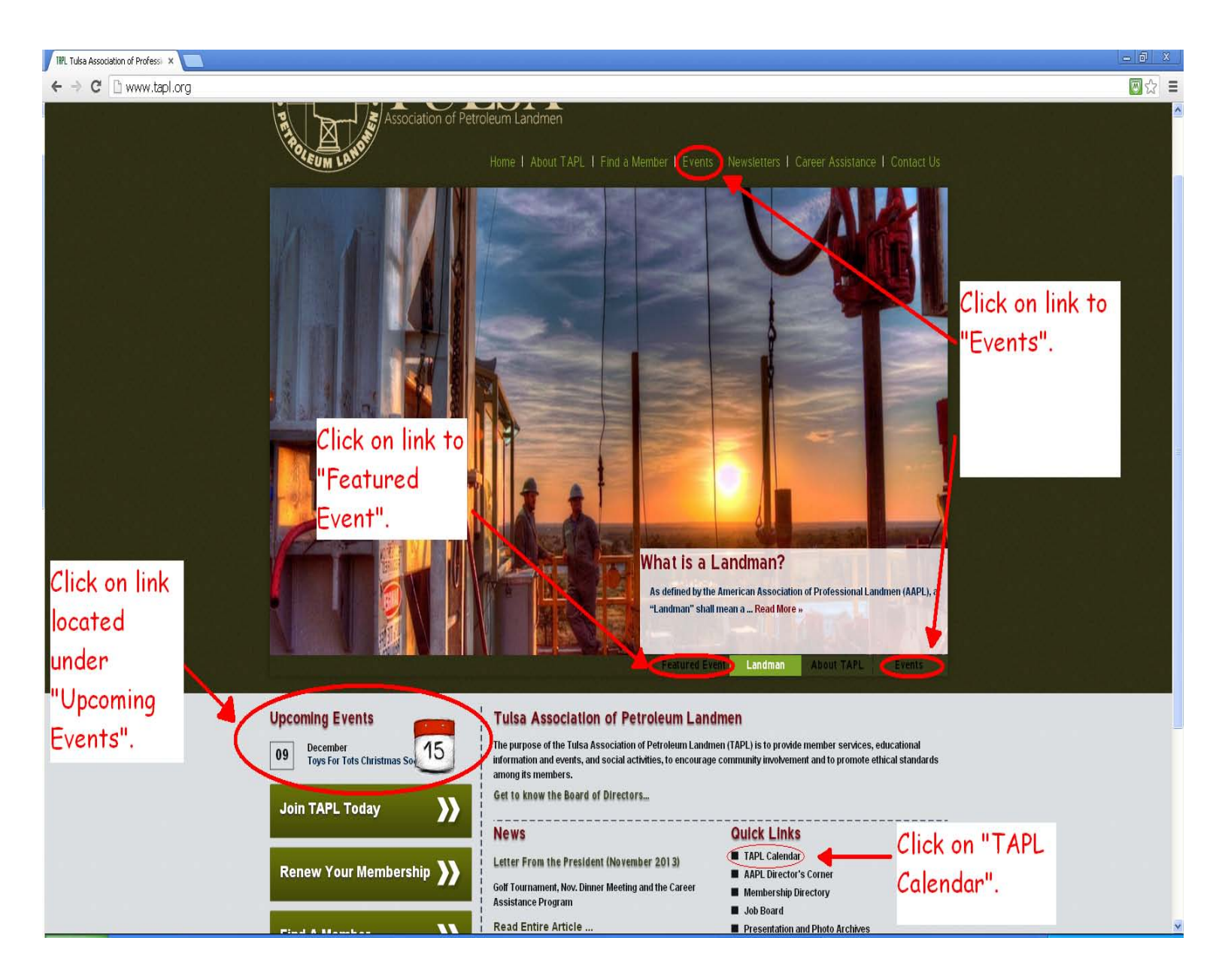

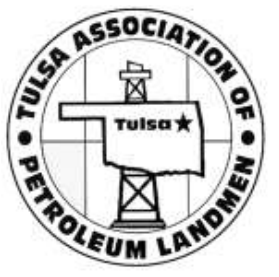

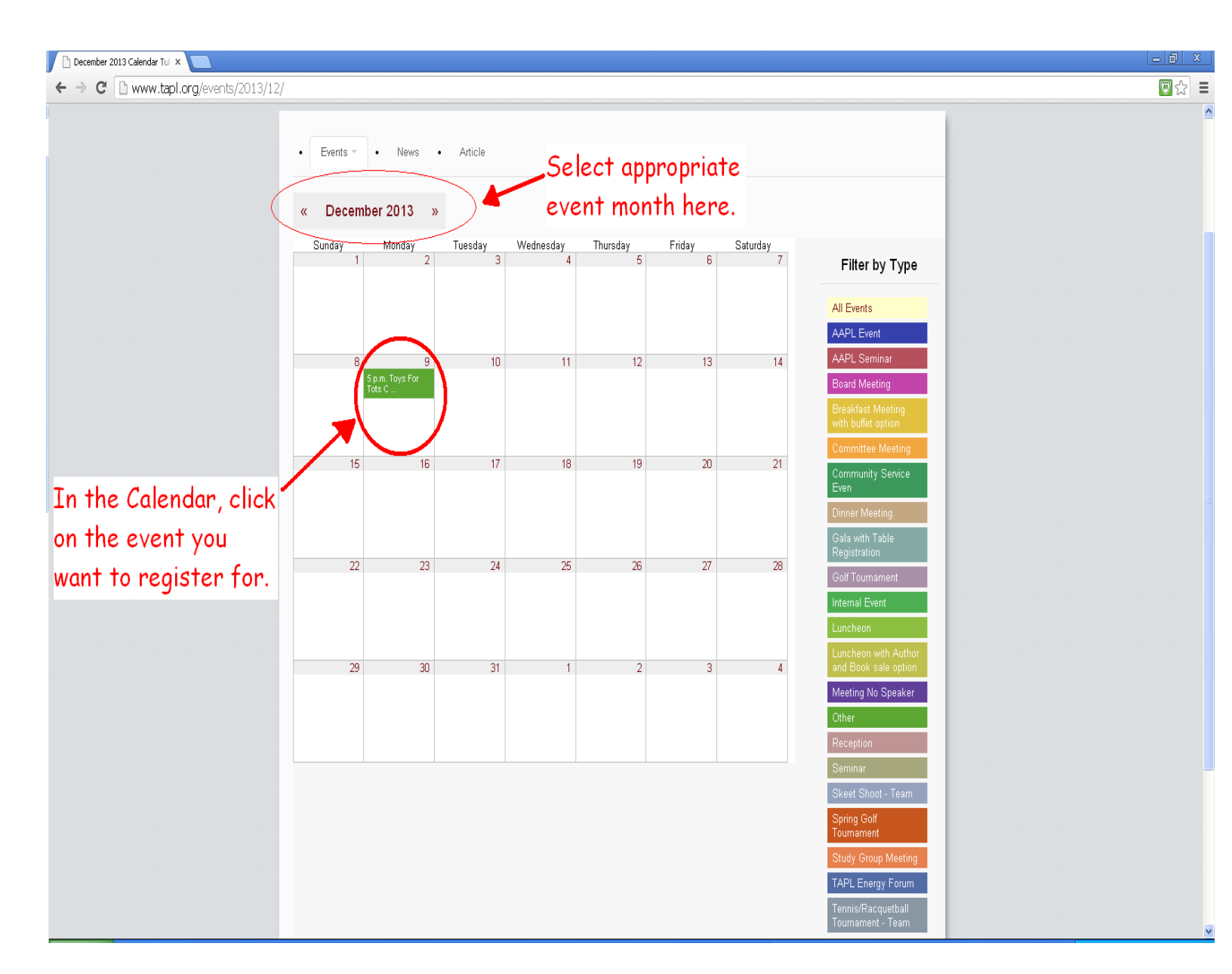

This is the screen that will appear if the TAPL calendar link is selected.

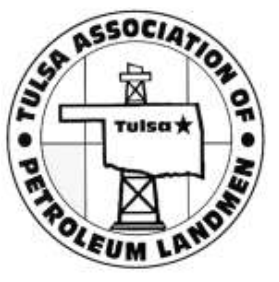

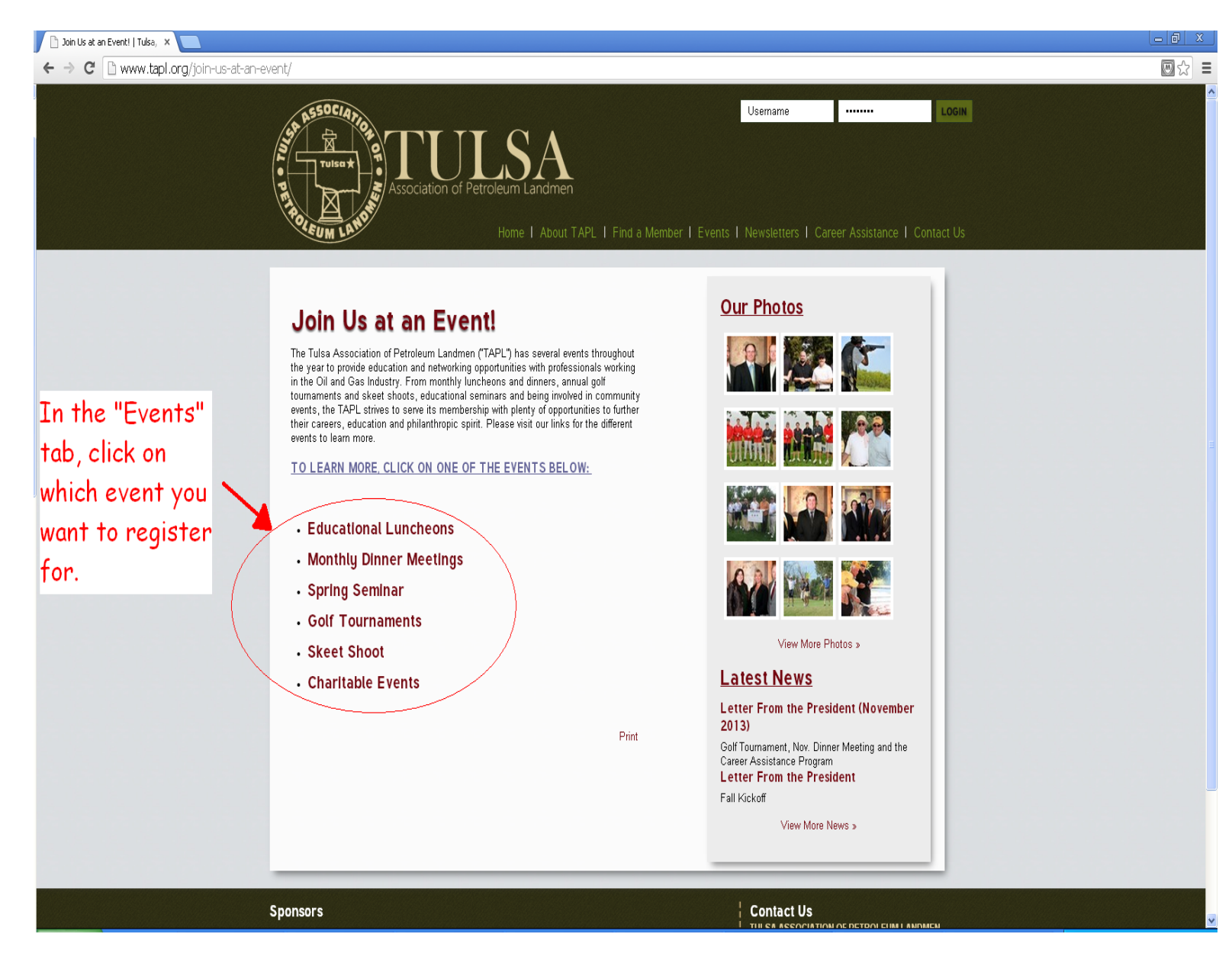

This is the screen that will appear if the Events link is selected.

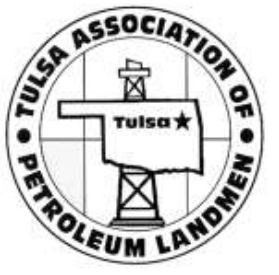

| Event - Toys For Tots Christ: × |                                                                                                    |                                                                                                    |      |
|---------------------------------|----------------------------------------------------------------------------------------------------|----------------------------------------------------------------------------------------------------|------|
|                                 | Association of Petroleum Landmen<br>Home I About TAPL I Find a Member                               | Events   Newsletters   Career Assistance   Contact Us                                                                                                    |      |
|                                 | Events     News     Article  Toys For Tots Christmas Social Event     Event Details     Event Files | Click on the                                                                                                    |      |
|                                 | TOYS FOR LOAD                                                                                       | Mon, Dec. 9, 2013<br>5 p.m 8 p.m. America/Chicago<br>How Much?<br>• Guests - \$50.00<br>(ends 12/06/2013)                                                                                                    | ster |
|                                 |                                                                                                    | Active Members - \$0.00     (ends 12:06/2013)      Register 29 registered. 221 spots left      Where?      The Summit Club                                                                                                    |      |
|                                 | TAPL ANNUAL TOYS FOR<br>TOTS FUNDRAISER<br>& CHRISTMAS SOCIAL<br>DEC. 9, 2013                       | 15 West bith Street<br>Tulsa, OK 74119                                                                                                    |      |
|                                 | 30TH FLOOR SUMMIT CLUB<br>5:00-8:00 PM                                                              | Tulian Centennial<br>Tulian Park<br>Ti<br>Tulian Market<br>Ti<br>Ti<br>Ti<br>Ti<br>Ti<br>Ti<br>Ti<br>Ti<br>Tulian Market<br>Ti<br>Tulian Market<br>Ti<br>Tulian Market<br>Tulian Market<br>Tulian Ma |      |

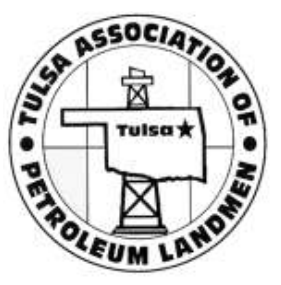

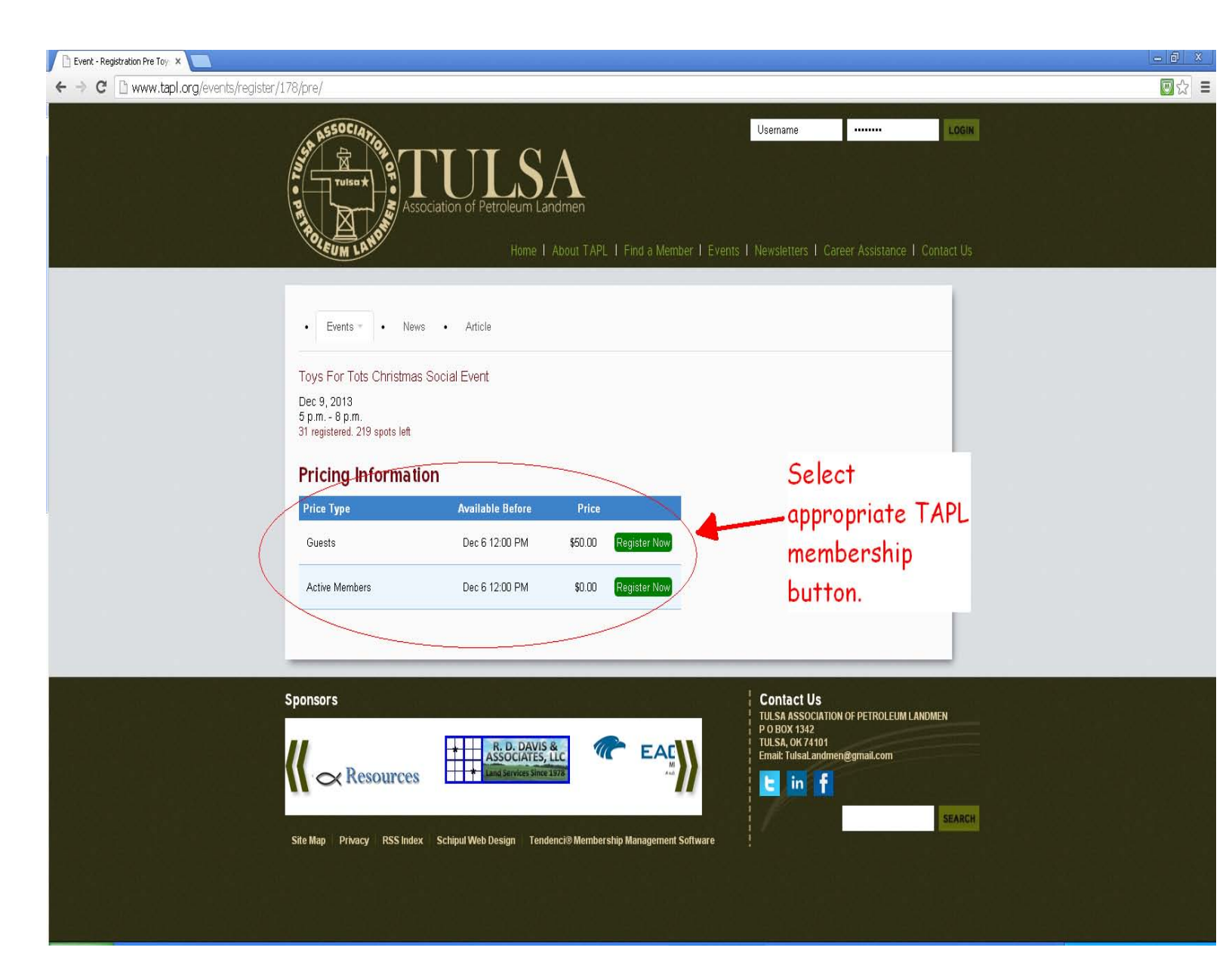

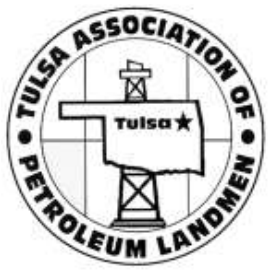

| Event - Registration Toys Fo 🗙         |                                                                                                    |                      | _ @ X |
|----------------------------------------|----------------------------------------------------------------------------------------------------|----------------------|-------|
| ← → C 🗋 www.tapl.org/events/register/1 | 178/individual/195/?submit=Register+Now                                                                                              |                      |       |
|                                        | Registration<br>Toys For Tots Christmas Social Event                                                                                 |                      |       |
|                                        | Dec 9, 2013<br>5 p.m 8 p.m.<br>34 registered. 216 spots left                                                                         | Verify/Complete      |       |
|                                        | Only the first registrant information is required. The rest of fire registrants can be left blank if you don't know the information. | required info.       |       |
|                                        | First name                                                                                                    | Summary              |       |
|                                        | Last name                                                                                                    | registrant#1 \$ 0.00 |       |
|                                        | Company name                                                                                                    |                      |       |
|                                        | Phone                                                                                                    |                      |       |
|                                        | Email (Enter twice to verify)                                                                                                    |                      |       |
|                                        | Comments                                                                                                    |                      |       |
|                                        |                                                                                                    |                      |       |
|                                        |                                                                                                    |                      |       |
|                                        |                                                                                                    |                      |       |
|                                        | Price Options<br>Still Of Guests                                                                                                    | opriate              |       |
|                                        | (ends 2013-12-06)<br>(ends 2013-12-06)<br>(ends 2013-12-06)<br>(ends 2013-12-06)                                                     | option.              | 5     |

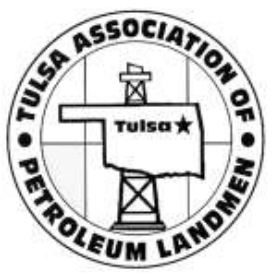

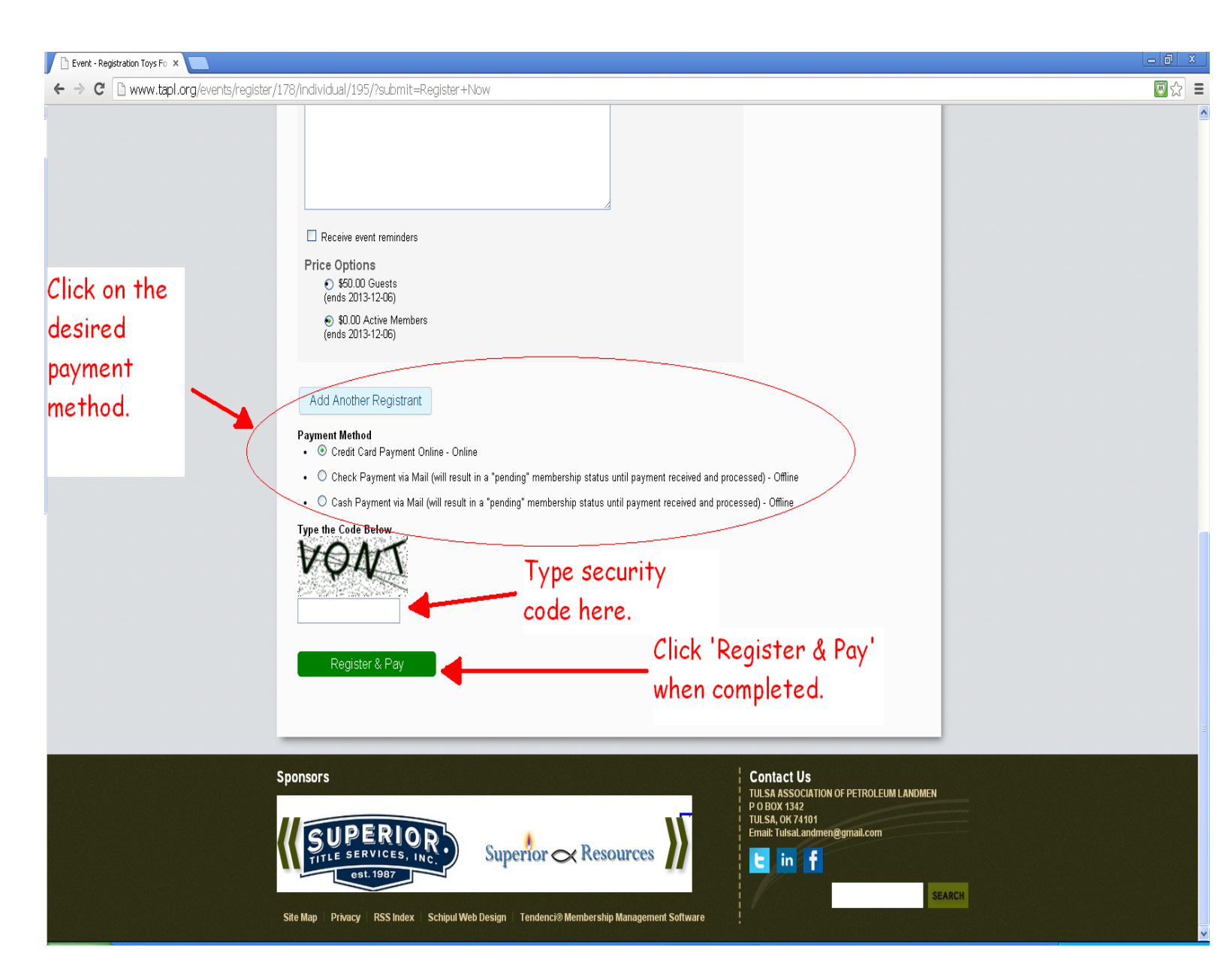